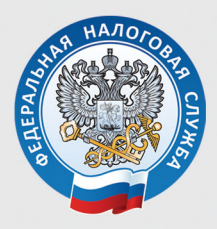

УПРАВЛЕНИЕ ФЕДЕРАЛЬНОЙ НАЛОГОВОЙ СЛУЖБЫ ПО УДМУРТСКОЙ РЕСПУБЛИКЕ

# ЗАПОЛНЯЕМ ДЕКЛАРАЦИЮ 3-НДФЛ В ЛИЧНОМ КАБИНЕТЕ

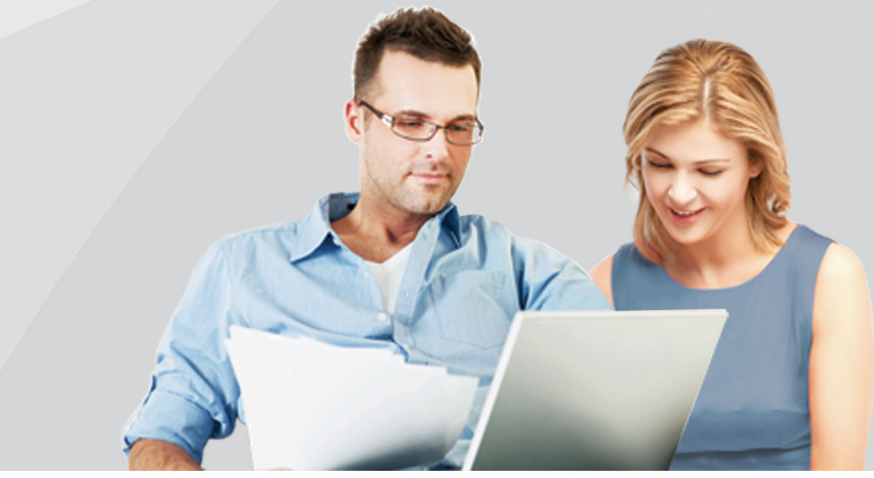

Сдать декларацию по форме 3-НДФЛ можно, не посещая инспекции, с помощью сервиса «Личный кабинет налогоплательщика для физических лиц», размещенного на официальном сайте ФНС России.

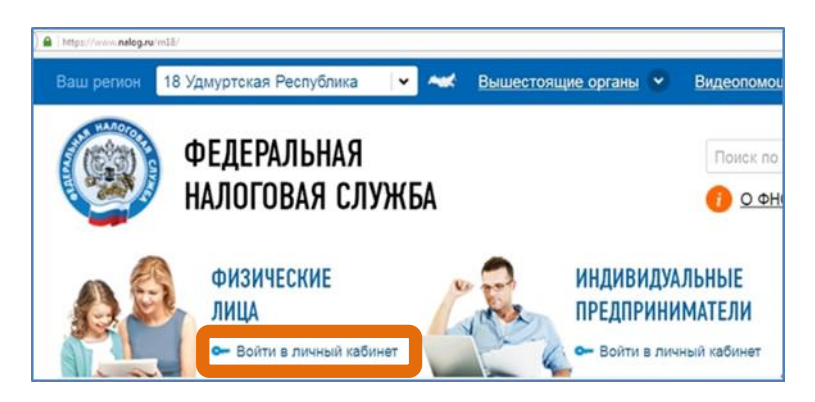

Доступ к сервису «Личный кабинет налогоплательщика для физических лиц» осуществляется одним из трех способов:

## 1. С помощью логина и пароля, указанных в регистрационной карте.

Получить регистрационную карту можно лично в любой инспекции ФНС России, независимо от места постановки на учет. При обращении в налоговую инспекцию по месту жительства при себе необходимо иметь документ, удостоверяющий личность. При обращении в иные инспекции кроме документа, удостоверяющего личность, при себе необходимо иметь оригинал или копию свидетельства о присвоении ИНН. При получении доступа к сервису на детей кроме документа, удостоверяющего личность представителя, необходимо предъявить свидетельство о рождении ребенка или иной документ, подтверждающий полномочия. При утрате логин и пароль можно восстановить. Квалифицированный сертификат ключа проверки электронной подписи должен быть выдан Удостоверяющим центром, аккредитованным Минкомсвязи России. При этом требуется использование специального программного обеспечения-криптопровайдера: СтурtоPro CSP версии 3.6 и выше.

3. С помощью учетной записи Единой системы идентификации и аутентификации (ЕСИА), - это реквизиты доступа, используемые для входа на Единый портал государственных и муниципальных услуг. Однако, вход в личный кабинет налогоплательщика возможен только для пользователей, обращавшихся для получения реквизитов лично в одно из мест присутствия операторов ЕСИА (отделения почты России, МФЦ и др.)

Чтобы отправить декларацию 3-НДФЛ в электронном виде, ее нужно подписать неквалифицированной электронной подписью, которая формируется непосредственно в личном кабинете.

#### Получение электронной подписи

Для получения подписи войдите в раздел «Профиль» личного кабинета.

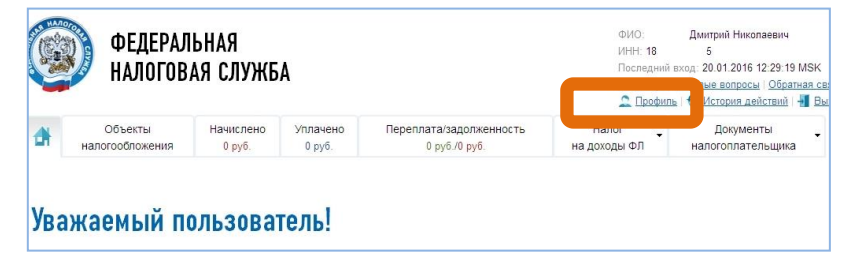

Войдите по строке «Получение сертификата ключа проверки электронной подписи» и сформируйте запрос.

После выбора варианта хранения сертификата проверьте свои персональные данные, введите пароль для доступа к сертификату (пароль будете в дальнейшем использовать для подписания документов) и направьте запрос на получение сертификата.

Как только сертификат подписи будет сформирован, в ветке «Получение сертификата ключа проверки подписи» появится сообщение «Сертификат успешно выпущен».

#### Заполнение декларации

Для заполнения декларации во вкладке «Налог на доходы ФЛ и страховые взносы» выберите ветку «З-НДФЛ», затем строку - «Заполнить/ отправить декларацию онлайн».

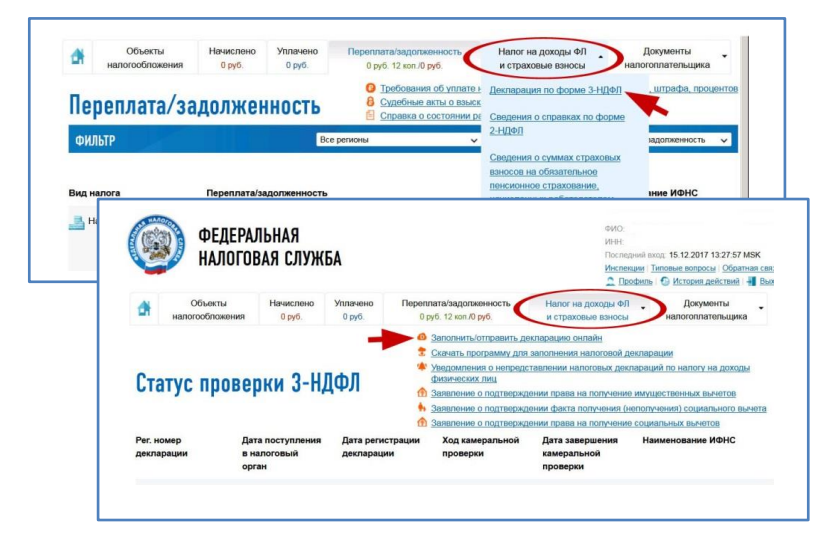

Нажмите кнопку «Заполнить новую декларацию», Выберите год, за который составляется декларация, и нажмите кнопку «ОК». В своем личном кабинете можно заполнить декларацию только на себя.

Поля «Фамилия», «Имя», «Отчество», «ИНН» заполняются автоматически.

Если укажите ИНН, то сведения о дате и месте рождения, о гражданстве, о документе, удостоверяющем личность можно не вводить. При отсутствии ИНН эти разделы обязательны к заполнению. Выберите код ИФНС и муниципальное образование.

После ввода всех данных нажмите кнопку «Далее».

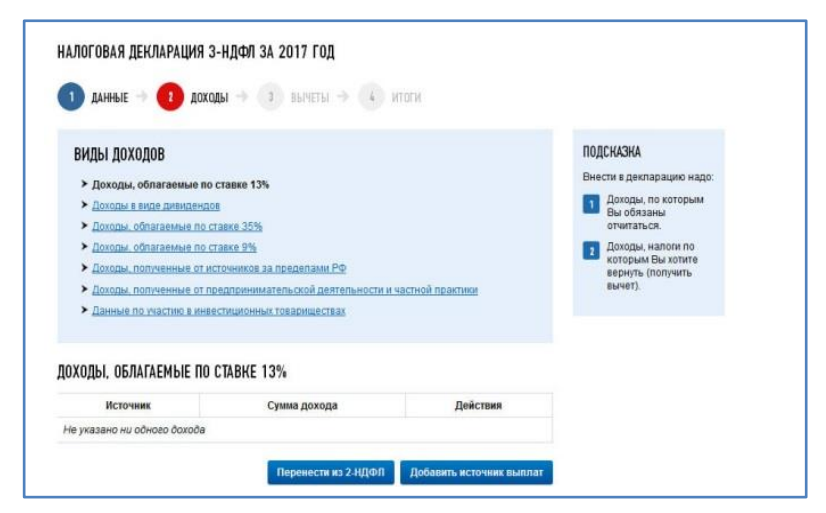

#### Заполнение раздела «Доходы»

В разделе «Доходы» по умолчанию для ввода доступна вкладка «Доходы, облагаемые по ставке 13%».

Если вашим работодателем представлены в налоговые органы сведения о ваших доходах по форме 2-НДФЛ за период, за который заполняется декларация, то можно их использовать, нажав кнопку «Перенести из 2-НДФЛ».

Если сведений нет, то для ввода доходов нажмите кнопку «Добавить источник выплат» и по справке 2-НДФЛ, полученной у работодателя, введите следующие данные:

«Источник выплаты дохода» - указать сведения об организации, выплатившей вам доход;

«Сведения о полученном доходе» - вводятся за каждый месяц;

После всех ИСТОЧНИК ВЫПЛАТЫ ДОХОДА именование источника.\* 1 ИНН источника (7) нажмите кноп-КПП источника: 1 ку «Сохра-ОКТМО источника.\* 0 СВЕДЕНИЯ О ПОЛУЧЕННОМ ДОХОДЕ ③ Если нуж-Месяц (Код дохода) Сумма дохода (Код вычета) Сумма вычета Лействия Не указано ни одного дохода ввести иные доходы, Добавить доход выберите со-ОБЩИЕ СУММЫ ДОХОДА И НАЛОГА (ЗА ГОД) 0.00 ответствую-Общая сумма дохода оговая база \* (7) щую вкладку, Сумма налога удержанная: например, ПРасчет стандартных вычетов вес «Доходы, об-

«Общие суммы дохода и налога».

лагаемые по ставке 35%»

ввода

данных

нить».

HO

При заполнении декларации в связи с продажей имущества (квартиры, земельного участка и т.д.), находившегося в собственности менее 3-х лет, в строке «Источник выплаты дохода» нужно вписать - «Продажа квартиры (автомобиля и т.д.), в зависимости от вида проданного имущества, с указанием характеристики имущества (адрес квартиры, марка автомобиля, и т.д.).

В поле «ОКТМО источника» укажите ОКТМО по вашему месту жительства (в Ижевске ОКТМО = 94701000, в Воткинске = 94710000, в Глазове = 94720000, в Можге = 94730000, в Сарапуле = 94740000).

Код ОКТМО по месту вашего жительства можно узнать на сайте ФНС России в сервисе «Узнай ОКТМО».

В разделе «Сведения о полученном доходе» введите месяц продажи имущества.

#### Выберите Код дохода:

- при продаже квартиры, комнаты, дома, садового домика и земельного участка (кроме долей) - «**1510**»;

 – при продаже доли в квартире, комнате, доме, садовом домике и земельном участке - «1511»;

- при продаже транспорта, гаража, объекта незавершенного строительства - « **1520**».

Введите сумму дохода, полученного от продажи имущества.

#### Выберите код вычета:

- при продаже квартиры, садового домика и земельного участка- «901»(в пределах 1 млн руб.) или «903» (в сумме документально подтвержденных расходов);

 при продаже доли квартиры- «904» (в пределах 1 млн руб. х долю) или «903» (в сумме документально подтвержденных расходов);

- при продаже транспорта, гаража, объекта незавершенного строительства -«**906**»(в пределах 250 тыс. рублей) или «**903**» (в сумме документально подтвержденных расходов). Введите сумму вычета.

В разделе «Общие суммы дохода и налога (за год)» введите сумму дохода от продажи. В поле «Налоговая база» введите сумму дохода от продажи

за минусом суммы вычета. Сумму налога удержанного укажите равной «0».

Сохраните данные и если все доходы введены, нажмите кнопку «Далее».

#### Заполнение раздела «Вычеты».

По умолчанию предлагается форма для ввода стандартных налоговых вычетов.

Если, вы, в соответствии со ст. 218 Налогового кодекса РФ, имеете право на стандартные вычеты, поставьте «галочку» в строке «Предоставить стандартные налоговые вычеты» и введите сведения.

Для получения иных вычетов выберите соответствующую вкладку.

Для получения социальных налоговых вычетов выбрать вкладку «Социальные» и поставить галочку в строке «Предоставить социальные налоговые вычеты».

| IDI».       | Заполнение и пре<br>декларации 3-НД | едставление в электронном виде налоговой<br>ФЛ                                     |
|-------------|-------------------------------------|------------------------------------------------------------------------------------|
|             | НАЛОГОВАЯ ДЕКЛАРАЦИЯ З-НД           | цфл за 2016 год                                                                    |
|             | 1 данные 🔶 2 доходь                 | 🕦 данные -> 👔 доходы -> 👔 вычеты -> 🚯 итоги                                        |
|             | Стандартные Социальные              | Стандарлные Социальные Ваносы Ценные бумаги Имущество                              |
|             | СОЦИАЛЬНЫЕ НАЛОГОВЫЕ ВЕ             | СОЦИАЛЬНЫЕ НАЛОГОВЫЕ ВЫЧЕТЫ                                                        |
|             | Социальные напоговые в              | Социальные напотовые вычеты по расподам на обучение, печение, благотворительность. |
|             | Предоставить социальные налого      | Предоставить социальные напотовые вычеты<br>Расходы на благотворительность;        |
|             | На главную                          | Расходы на свое обучение:                                                          |
|             |                                     | Расходы на лечение:                                                                |
| Укажите     | сумму                               | Расходы на дорогостоящее лечение:<br>Добровольное пичное страхование:              |
| расходов в  | соответ-                            | СОЦИАЛЬНЫЕ ВЫЧЕТЫ, ПРЕДОСТАВЛЕННЫЕ НАЛОГОВЫМ АГЕНТОМ                               |
| ствующей ст | роке.                               | Коды 320, 321, 324, 325, 328                                                       |
|             |                                     | на павную << назад далее >>                                                        |

Если вы получали социальный вычет у работодателя, то укажите полученную сумму (из справки 2-НДФЛ). При заполнении пользуйтесь подсказками, всплывающими в конце каждой строки.

Если вы хотите получить **имущественный нало**говый вычет, выберите соответствующую вкладку в меню вычетов, поставьте галочку в соответствующей строке.

| приобретению земельны строительство.                                                                                  | ые вычеты по приобретению или строительству жилья,<br>іх участков и процентам по кредитам на приобретение или                                              |
|----------------------------------------------------------------------------------------------------|----------------------------------------------------------------------------------------------------|
| <ul> <li>Предоставить имущественный на</li> </ul>                                                                     | поговый вычет                                                                                                    |
| УВАЖАЕМЫЙ ПОЛЬЗОВА<br>Вы можете автоматичеси<br>если таковой был заявле<br>Перенести сведения<br>СВЕЛЕНИЯ ОБ ОБЪЕКТАХ | <b>ТЕЛЬ!</b><br>и перенести данные об имущественном налоговом вычете,<br>н в декларации 3-НДФЛ за предыдущий налоговый период.<br>из предыдущей декларации |
| Объект                                                                                                    | Действия                                                                                                    |
|                                                                                                    |                                                                                                    |

Если вы в прошлом году заполняли декларацию для получения имущественного вычета в личном кабинете, то нажмите кнопку «Перенести сведения из предыдущей декларации».

Если заполняете декларацию первый раз, то нажмите кнопку «Добавить объект».

Введите данные по объекту с помощью справочников и нажмите кнопку «Сохранить».

В зависимости от того, впервые вы получаете имущественный вычет или часть вычета вами уже была получена ранее, заполните форму в блоке «Данные по покупке (строительству) объектов».

| Общая стоимость всех объектов (с учетом ограничений вычета):<br>Выхет у напогового агента в отнетном году       | 2000000 00 |
|----------------------------------------------------------------------------------------------------|------------|
| ДАННЫЕ ПРОЦЕНТОВ ПО КРЕДИТАМ<br>Проценты по кредитам за все годы:<br>Вычет у налогового агента в отчетном году: | 0.00       |
| · Dana dianamani in dana sananinina                                                                             |            |

После заполнения всех необходимых разделов открывается форма «Итоги», где отражаются результаты заполнения декларации.

Для редактирования данных, можно входить в любой из разделов декларации.

Перед отправкой декларации нужно сформировать файл.

| 1) данные -> (2<br>Тоги | доходы 🔿 <sub>з</sub> вычеты -   | 🛛 🚺 итог       | И                      |  |
|-------------------------|----------------------------------|----------------|------------------------|--|
| Расчет налоговой базь   | і и суммы налога по доходам, обл | агаемым по ста | вке 13%                |  |
| Общая сумма дохода:     |                                  |                | 624214 руб. 58 коп.    |  |
| Налоговая база:         |                                  | 0 руб. 00 коп  |                        |  |
| Общая сумма налога, и   | счисленная к уплате:             |                | 0 руб.                 |  |
| Сумма налога, подлежа   | щая возврату из бюджета:         |                | 80628 pyő.             |  |
| Сумма налога, подлежа   | щая уплате (доплате) в бюджет:   |                | 0 руб.                 |  |
| озврат налогов:         | Скачать Экспортировать           | Сформирова     | ать файл для отправки  |  |
| КБК                     | октмо                            | Сумма          |                        |  |
| 18210102010011000110    | 94701000                         | 80628 py6.     | 📓 Заявление на возврат |  |

Чтобы посмотреть, как выглядит декларация на бумажном носителе, нажмите кнопку «Скачать».

Для просмотра декларации нужно, чтобы на компьютере была установлена программа «Adobe Reader».

#### Отправка подтверждающих документов

Для получения налоговых вычетов нужно предоставить в налоговую инспекцию документы, подтверждающие расходы.

С перечнем необходимых документов можно ознакомиться на сайте ФНС России в разделе «Физические лица / Меня интересует / Получение налогового вычета», выбрав соответствующую «жизненную ситуацию».

Через личный кабинет документы направляются в виде электронных копий, т.е. для отправки документы необходимо «отсканировать».

Нажмите кнопку «Добавить документ», выберите файл документа - клавиша «Обзор». В строке «Описание» впишите краткую информацию о документе (например, «договор») и нажмите кнопку «Сохранить».

Добавляете копии нужных документов, используя кнопку «Добавить документ».

| (i) Ma     | ксимальный размер прикрепляемого файла - 10Мб |  |
|------------|-----------------------------------------------|--|
| Одо        | пустимые типы: .jpg, .tif, .png, .pdf         |  |
|            |                                               |  |
| Файл:*     | Обзор Файл не выбран.                         |  |
| Описание:* | договор 1                                     |  |

По техническим причинам суммарный максимальный объем всех отправляемых файлов не должен превышать 20 мегабайт.

При сканировании рекомендуется использовать следующие параметры:

- разрешение 150 DPI (точек на дюйм);
- геометрические размеры изображения 1024х768 (пикселей);
- изображение черно-белое или серое (256 оттенков серого);
- для сохранения необходимо использовать форматы PDF, JPG, PNG или TIF.

После сканирования просмотрите полученное изображение в масштабе 100%, чтобы убедится, что текст уверенно читается. Для уменьшения объема направляемых документов можно использовать архиватор ZIP или RAR.

В случае, если вы направили декларацию, но забыли приложить файлы с подтверждающими документами, или направили не полный комплект документов, то документы можно дослать.

Для этого нужно войти в раздел «Итоги» отправленной декларации и нажать кнопку «Направить дополнительные документы». Далее добавляете копии нужных документов, используя кнопку «Добавить документ».

#### Подписание и отправка декларации

После того как все документы, требующие отправки, будут сохранены, в разделе «Подписать ключом усиленной неквалифицированной электронной подписи, который хранится в защищенном хранилище ФНС России» наберите пароль, который вы вводили, когда формировали сертификат электронной подписи и нажмите кнопку «Подписать и направить».

| Номер                           | Имя файла                                                                                                    | Описание                                                                     | Размер                                                                 | Действия                                  |
|---------------------------------|----------------------------------------------------------------------------------------------------|------------------------------------------------------------------------------|------------------------------------------------------------------------|-------------------------------------------|
| 1                               | NO_NDFL3_1841_1841_180000000000_2016012xml                                                                                                    | Декларация<br>3-ңдФЛ                                                         | ЗК                                                                     |                                           |
| 2                               | 2015_1.tif                                                                                                    | справка о<br>доходах 1                                                       | 729K                                                                   | <b>X</b>                                  |
| 3                               | 2015_2.tif                                                                                                    | справка о<br>доходах 2                                                       | 735K                                                                   | <b>X</b>                                  |
| ОДПИС<br>ОДПИС                  | АТЬ КЛЮЧОМ УСИЛЕННОЙ НЕКВАЛИФИЦИРО<br>И, КОТОРЫЙ ХРАНИТСЯ В ЗАЩИЩЕННОМ ХР/                                                                                                    | ВАННОЙ ЭЛЕ<br>Анилище ф                                                      | добавить<br>ЕКТРОНН<br>НС РОСС                                         | документ<br>ОЙ<br>ИИ                      |
| одпис<br>одпис                  | АТЬ КЛЮЧОМ УСИЛЕННОЙ НЕКВАЛИФИЦИРО<br>И, КОТОРЫЙ ХРАНИТСЯ В ЗАЩИЩЕННОМ ХР/<br>Вы можете подписать декларацию ключом усиление<br>электронной подписи, который хранится в защищени                                                      | ВАННОЙ ЭЛИ<br>АНИЛИЩЕ Ф<br>ий неквалифици<br>ком хранилище                   | добавить<br>ЕКТРОНН<br>НС РОСС<br>прованной<br>ФНС Росси               | о документ<br>ОЙ<br>ИИ                    |
| одпис<br>одпис                  | АТЬ КЛЮЧОМ УСИЛЕННОЙ НЕКВАЛИФИЦИРО<br>И, КОТОРЫЙ ХРАНИТСЯ В ЗАЩИЩЕННОМ ХРИ<br>Вы можете подписать декларацию ключом усиленис<br>электронной подписи, который хранится в защищени<br>Для этого введите пароль для доступа к сертификат | ВАННОЙ ЭЛІ<br>АНИЛИЩЕ Ф<br>ий неквалифици<br>ком хранилище<br>у и нажмите кн | Добавить<br>ЕКТРОНН<br>НС РОСС<br>ированной<br>ФНС Россі<br>опку "Отпр | о документ<br>ОЙ<br>ИИ<br>111.<br>авить". |
| одпис<br>одпис<br>()<br>ароль:* | АТЬ КЛЮЧОМ УСИЛЕННОЙ НЕКВАЛИФИЦИРО<br>И, КОТОРЫЙ ХРАНИТСЯ В ЗАЩИЩЕННОМ ХРИ<br>Вы можете подписать декларацию ключом усиленис<br>электронной подписи, который хранится в защищени<br>Для этого введите пароль для доступа к сертификат | ВАННОЙ ЭЛВ<br>АНИЛИЩЕ Ф<br>ий неквалифици<br>ком хранилище<br>у и нажмите кн | Добавить<br>ЕКТРОНН<br>НС РОСС<br>ированной<br>ФНС Росси<br>опку "Отпр | , документ<br>ОЙ<br>ИИ<br>ии.<br>авить".  |

Если вы забыли пароль или истек срок действия сертификата, то сертификат подписи можно сформировать вновь в разделе «Профиль», отозвав действующий сертификат.

После отправки в инспекцию декларация не подлежит редактированию, но при необходимости можно заполнить уточненную декларацию и направить ее в инспекцию.

Информация о приеме декларации инспекцией отражается в разделе «История документооборота».

### Заполнение заявления на возврат налога

Если вы представляете декларацию с целью получения налогового вычета, необходимо направить в инспекцию и заявление на возврат налога.

Для этого в разделе «Итоги» выберите блок «Возврат/уплата налогов» и нажмите на строчку «Заявление на возврат».

| КБК                  | октмо    | Сумма      |                     |
|----------------------|----------|------------|---------------------|
| 18210102010011000110 | 94701000 | 63055 руб. | Заявление на возвра |

Заполните необходимые данные и нажмите кнопку «Сохранить и продолжить».

Для отправки заявления в инспекцию введите пароль, который вы вводили, когда формировали сертификат электронной подписи и нажмите кнопку «Отправить».

После отправки заявления в разделе «Результаты» будет сформировано сообщение «Документ был получен и зарегистрирован в инспекции».

Кроме того, информацию о регистрации заявления в инспекции можно увидеть в разделе «Документы налогоплательщика/ Электронный документооборот» личного кабинета.

## Отправка декларации, заполненной не в личном кабинете, а в программе «Декларация»

Если вы заполнили декларацию в программном продукте «Декларация» или ином программном обес-

печении, формирующем xml-файл, то ее можно отправить в инспекцию из личного кабинета.

В этой же ветке «Заполнение и представление в электронном виде налоговой декларации З-НДФЛ» вместо кнопки «Заполнить новую декларацию» нажмите кнопку «Направить сформированную декларацию».

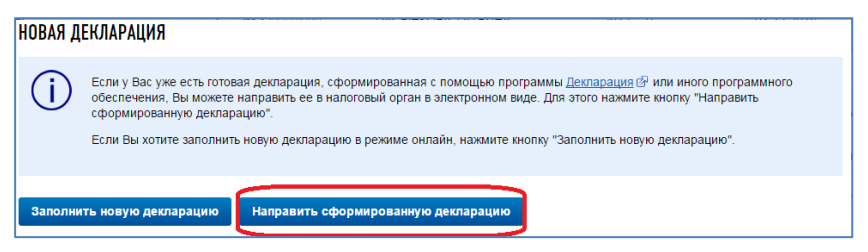

Выберите год декларации и файл. Вложите подтверждающие документы, подпишите электронной подписью и направьте декларацию в инспекцию.

В случае представления декларации с целью получения налогового вычета не забудьте направить заявление на возврат.

#### Получение налогового вычета у работодателя

Налоговый вычет можно получить и до окончания налогового периода при обращении к работодателю, предварительно подтвердив это право в налоговой инспекции.

Заявление о подтверждении права на получение налогового вычета можно заполнить в личном кабинете и отправить в налоговую инспекцию, подписав электронной подписью. Для заполнения заявления в разделе «Налог на доходы ФЛ и страховые взносы» выберите ветку «Декларация по форме 3-НДФЛ», затем строку «Заявление о подтверждении права на получение имущественных вычетов».

|     | ФЕДЕРА<br>НАЛОГО           | ЛЬНАЯ<br>Івая служ  | БА                    |                                                                                                    | ФИО ВС<br>ИНН 18<br>Последн<br>Инспеки                                                 | иРОЖЦОВ ДЕНИС АЛЕКСАНДР<br>3105161318<br>ині вход: 02.02.2018 07:44:51 MS<br>ині Типовые вопросы Обратна<br>риль € История действий – |
|-----|----------------------------|---------------------|-----------------------|----------------------------------------------------------------------------------------------------|----------------------------------------------------------------------------------------|----------------------------------------------------------------------------------------------------|
| đł  | Объекты<br>налогообложения | Начислено<br>0 руб. | Уплачено Пе<br>0 руб. | реплата/задолженность<br>0 руб./0 руб.                                                                  | Налог на доходы ФЛ<br>и страховые взносы                                               | <ul> <li>Документы<br/>налогоплательщика</li> </ul>                                                                                   |
| Ста | атус прове                 | <u>рки 3-H/</u>     | 1ФЛ                   | <ul> <li>Скачать программу для</li> <li>Уведомления о непредс<br/>физических лиц</li> </ul>             | заполнения налоговой декла<br>тавлении налоговых деклар                                | <u>арации</u><br>заций по налогу на доходы                                                                                            |
|     |                            |                     |                       | <ul> <li>Заявление о подтвержд</li> <li>Заявление о подтвержд</li> <li>Заявление о подтвержд</li> </ul> | ении права на получение им<br>ении факта получения (непо<br>ении права на получение со | ущественных вычетов<br>олучения) социального вычет<br>уциальных вычетов                                                               |
| -   | юмер Д                     | ата поступления     | Дата регистраци       | и Ход камеральной                                                                                       | Дата завершения                                                                        | Наименование ИФНС                                                                                                    |

В открывшемся окне нужно заполнить необходимые данные, приложить электронные копии документов, подписать ключом электронной подписи, полученным в личном кабинете, и нажать кнопку «Отправить».

По истечении 30 дней уведомление о праве на имущественный вычет можно получить в налоговом органе и передать его работодателю.

С вопросами по заполнению декларации 3-НДФЛ можно обращаться в Контакт Центр ФНС России по телефону 8-800-222-22-22

#### Пользователям сервиса «Личный кабинет налогоплательщика для физических лиц»

В соответствии с п. 2 ст. 112 Налогового кодекса Российской Федерации налогоплательщики – физические лица, получившие доступ к электронному сервису, размещенному на сайте ФНС России «Личный кабинет налогоплательщика для физических лиц», получают документы от налогового органа в электронной форме через Личный кабинет.

Таким налогоплательщикам документы налоговых органов на бумажном носителе по почте не направляются, за исключением случаев, когда налогоплательщик направил в налоговый орган уведомление о необходимости получения документов на бумажном носителе (далее – Уведомление).

Более того, гражданин, получивший доступ к Личному кабинету, будет получать документы налоговых органов в электронной форме через Личный кабинет независимо от смены первичного пароля (п. 18 Порядка ведения личного кабинета налогоплательщика, утверждённого приказом ФНС России от 22.08.2017 № ММВ-7-17/617@).

Таким образом, начиная с 2018 года граждане, получившие доступ к Личному кабинету, в том числе, забывшие пароль или не сменившие первичный пароль и не представившие Уведомление, будут получать документы налоговых органов только в электронном виде без направления их на бумаге по почте.

Не будут направляться по почте налоговые уведомления и квитанции на уплату транспортного и земельного налогов и налога на имущество физических лиц, требования на уплату налогов.